## <u>Connexion au stockage centralisé et sécurisé depuis</u> <u>un PC Windows</u>

## **Conditions requises**

1/ avoir lu https://monod.ijm.fr/support informatique reseaux/Informations/in fo-stockage.html

2/ être connecté au réseau filaire au bâtiment Buffon ou avoir ouvert une connexion VPN

3/ connaître son identifiant et son mot de passe, spécifiques à ce service.

Cf <u>http://annuaire-ad.ijm.univ-paris-diderot.priv/</u> pour retrouver son identifiant

## Suivre les étapes illustrées ci-dessous

Lancer l'application « Explorateur de fichiers », aller à gauche sur « Ce PC », faire un clic-droit et choisir « Connecter un lecteur réseau »

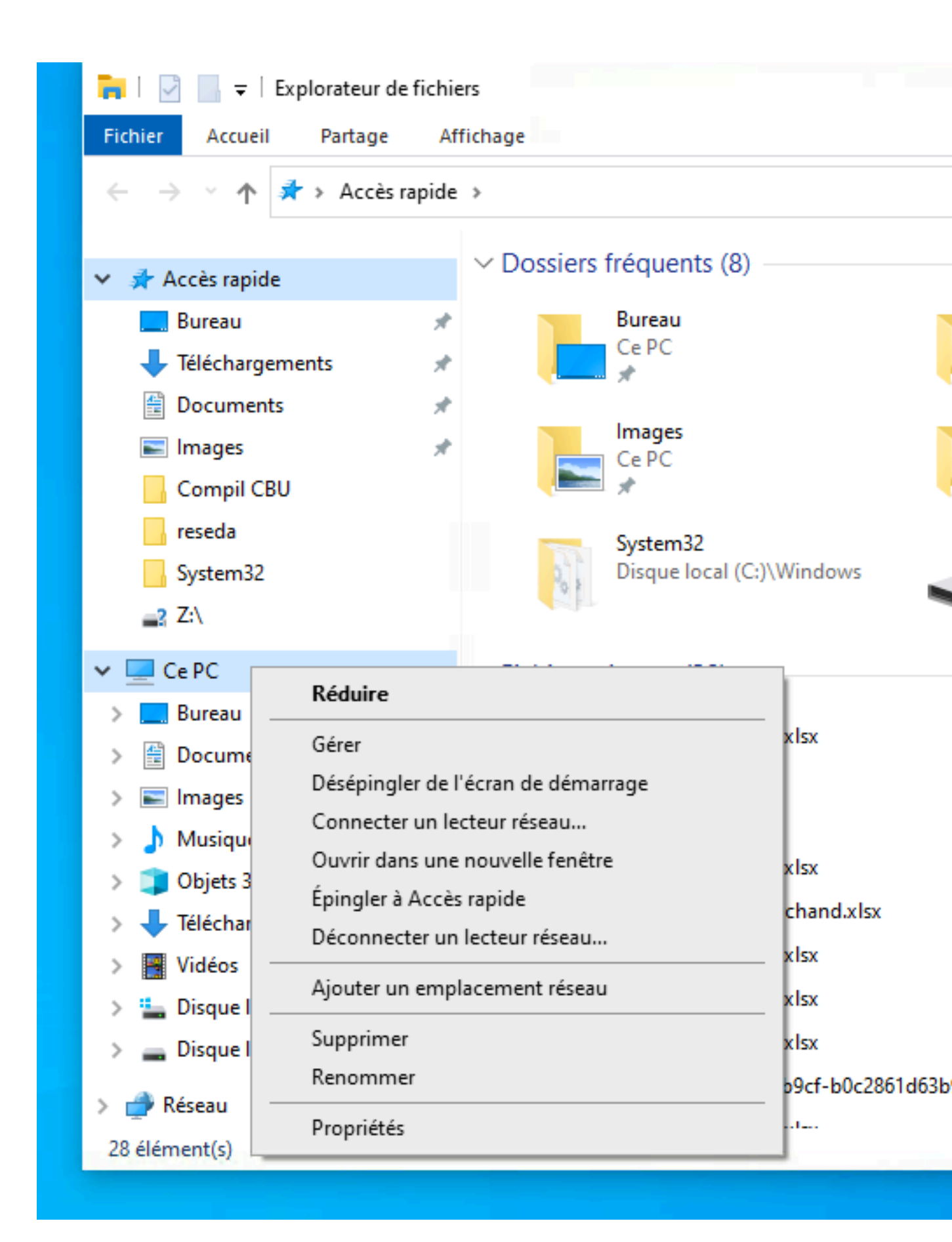

Saisir ensuite l'adresse du partage auquel vous voulez accéder comme suit :

En cochant la première case « Se reconnecter lors de la connexion « , vous rendez automatique la connexion lors des prochaines sessions.

| C | ÷ | 🕄 Connecte                                         | er un lecteur réseau                                             |                         |  |
|---|---|----------------------------------------------------|------------------------------------------------------------------|-------------------------|--|
|   |   | À quel dossier réseau voulez-vous vous connecter ? |                                                                  |                         |  |
|   |   | Spécifiez la le                                    | ettre désignant le lecteur et le dossier auxquels vous souhaitez | vous connecter          |  |
|   |   | Lecteur :                                          | Z: ~                                                             |                         |  |
|   |   | Dossier :                                          | \\store1\eq_Duharcourt ~                                         | P <u>a</u> rcourir      |  |
|   |   |                                                    | Exemple : \\serveur\partage                                      |                         |  |
| F |   |                                                    | Se reconnecter lors de la connexion                              |                         |  |
| 1 |   |                                                    | Se connecter à l'aide d'informations d'identification différ     | rentes                  |  |
|   |   |                                                    | Se connecter à un site Web permettant de stocker des docun       | <u>ments et des ima</u> |  |
|   |   |                                                    |                                                                  |                         |  |
|   |   |                                                    |                                                                  |                         |  |
|   |   |                                                    |                                                                  |                         |  |
|   |   |                                                    |                                                                  | <u>T</u> erminer        |  |
|   | × | UNIK/ 392-20                                       | 23-03-20.XISX                                                    | CE PC\buie              |  |

Saisir ensuite votre identifiant préfixé par ad-ijm\ et votre mot de passe

En cochant la case « Mémoriser mes informations de connexion », vous n'aurez pas à les saisir de nouveau lors de la prochaine connexion.

| Sécurité Windows                                                                | ×        |  |  |
|---------------------------------------------------------------------------------|----------|--|--|
| Entrer les informations d'identification réseau                                 |          |  |  |
| Entrez vos informations d'identification pour vous connecter à :<br>compellent1 |          |  |  |
| ad-ijm\jma                                                                      |          |  |  |
| •••••                                                                           |          |  |  |
| Mémoriser mes informations<br>d'identification                                  |          |  |  |
| Autres choix                                                                    |          |  |  |
| de 🔾 ad-ijm\winpe                                                               | 5,       |  |  |
| Q Utiliser un autre compte                                                      | <u>r</u> |  |  |
| OK Annuler                                                                      |          |  |  |
|                                                                                 |          |  |  |

Pour les personnes adeptes de la ligne de commande, elles peuvent taper depuis un Cmd ou un Powershell la commande

net use m: \\store1\eq\_Duharcourt /user:"ad-ijm\mylogin" my-password /persistent:yes où m: correspond au lecteur Windows

La commande

net use m : /d permet de se déconnecter du partage